## Instructions: Set up UNI-DUE.DE address under Outlook for Mac

## A) If there is already an address (no @uni-due.de address!) set up in Outlook:

- Start Outlook for Mac
- Select the "Accounts" item in the "Tools" menu

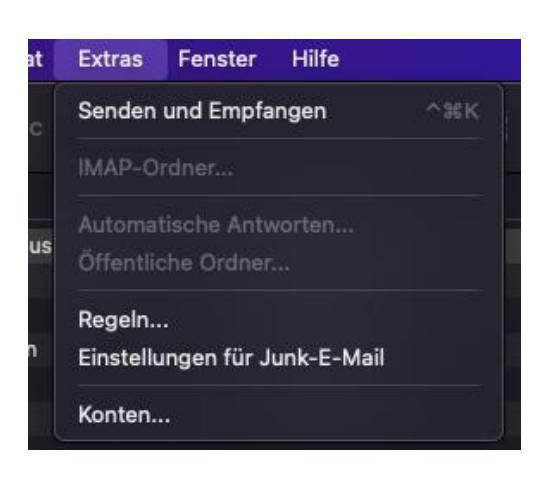

• Use the "+" symbol to create a new account or press the "Add account" button.

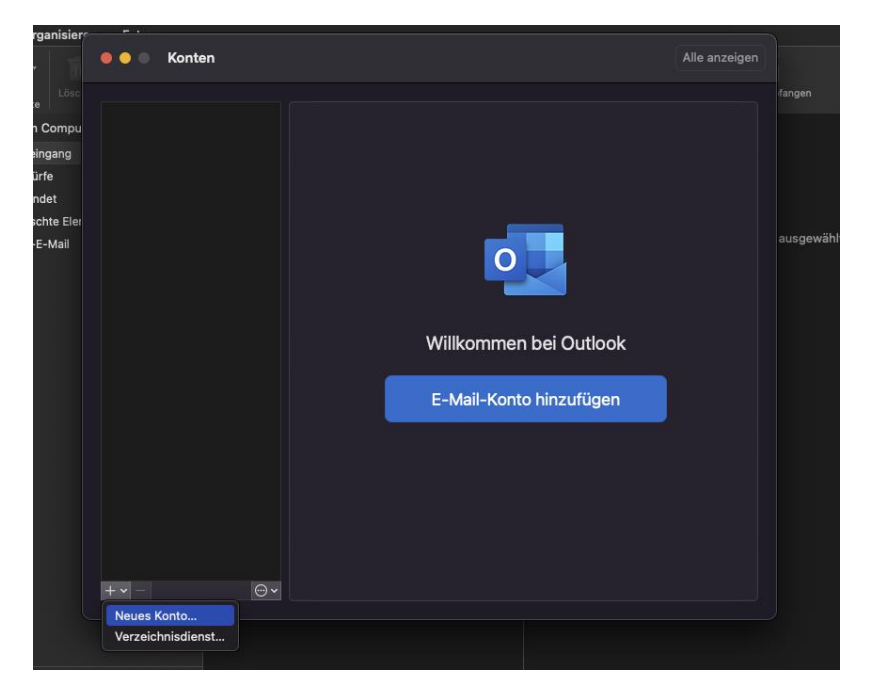

• Enter your mail address and press continue, wait briefly and then click on "Select service provider"

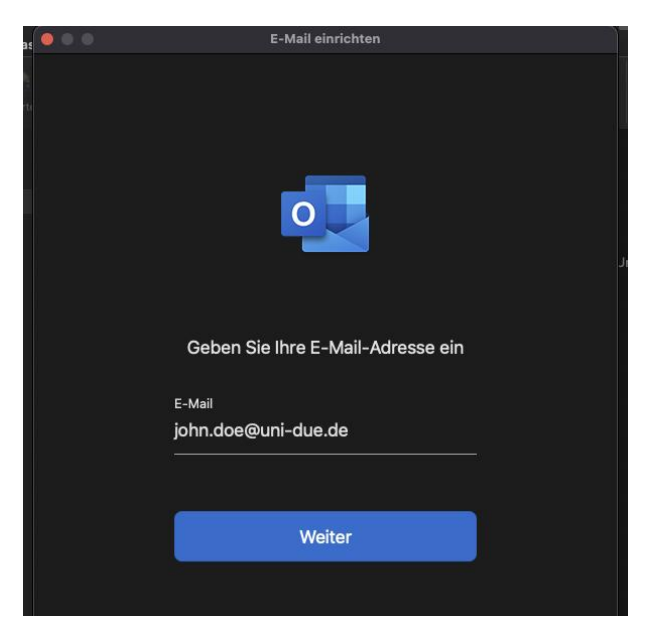

• Possibly a field "Select service provider" is already displayed, then press this, otherwise please wait

| <br>E-Mail einrichten             |  |
|-----------------------------------|--|
| 0                                 |  |
| Geben Sie Ihre E-Mail-Adresse ein |  |
| E-Mail                            |  |
|                                   |  |
|                                   |  |
| Die Suche läuft noch              |  |
| Dienstanbieter auswählen          |  |
|                                   |  |

• Select IMAP / POP

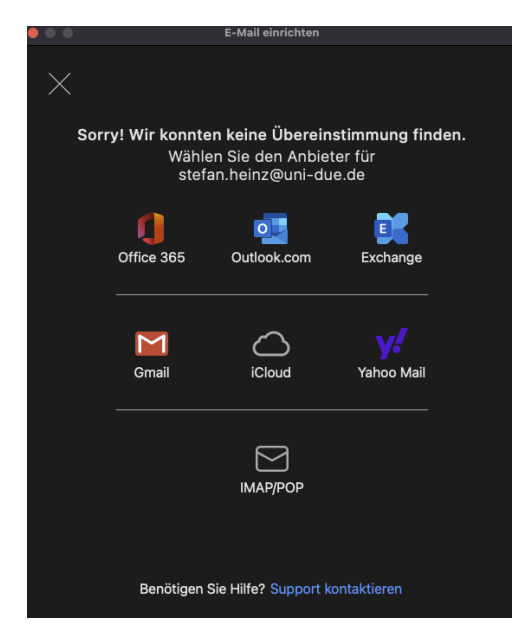

• Then fill in the new window as follows:

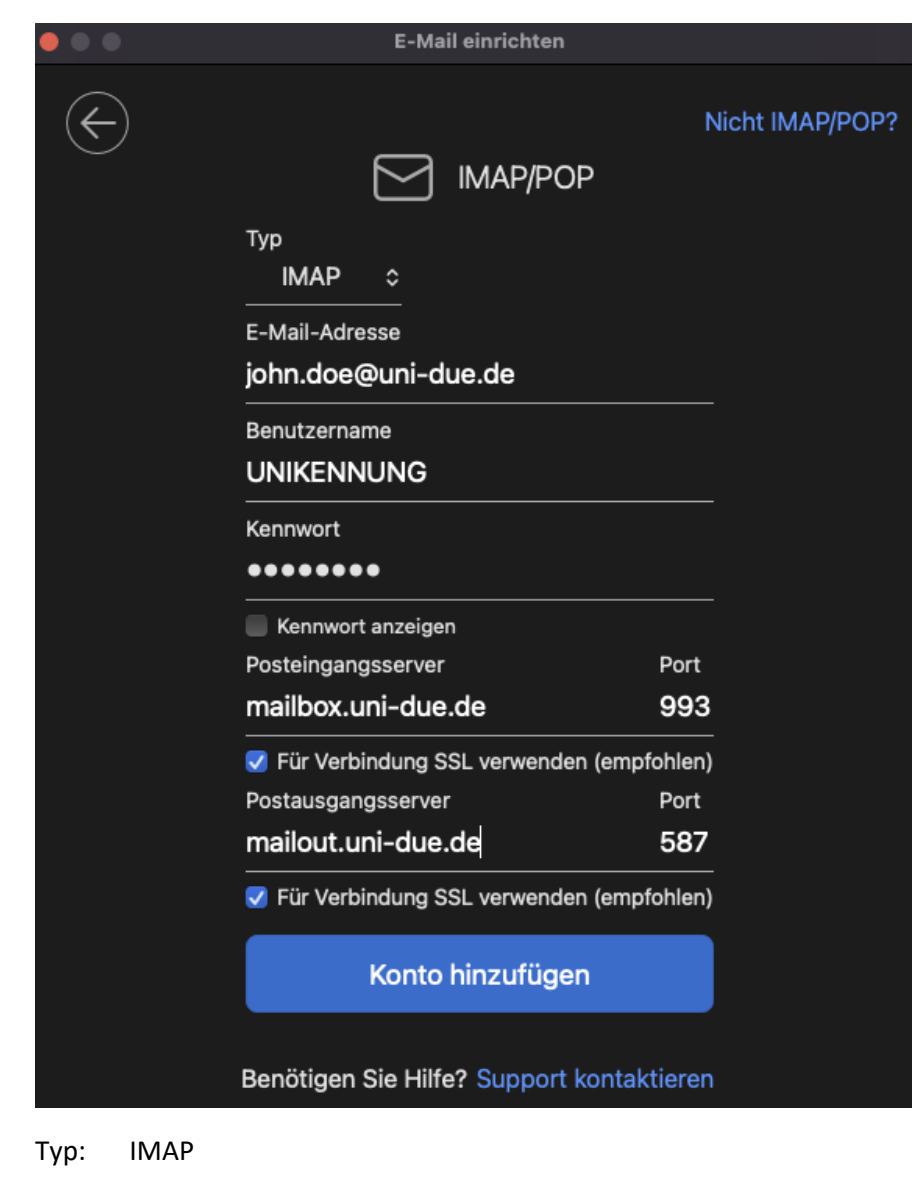

E-Mail: Your e-mail-adress

Username = UNIKENNUNG Password = your "new" password for your "Unikennung"

| Server für incoming mails: | mailbox.uni-due.de            |
|----------------------------|-------------------------------|
| or:                        | mailbox.uni-duisburg-essen.de |
| Port: 993                  |                               |
| Server for outgoing mails: | mailout.uni-due.de            |
| or:                        | mailout.uni-duisburg-essen.de |
| Port 587                   |                               |

Check "Use SSL for connection (recommended)" if necessary

## B) Wenn noch keine Adresse in Outlook eingerichtet ist:

- Start Outlook for Mac
- Enter your mail address and press continue, wait briefly

| 15 | • • • | E-Mail einrichten                 | ſ  |
|----|-------|-----------------------------------|----|
|    |       |                                   |    |
|    |       |                                   |    |
|    |       |                                   | l  |
|    |       |                                   | JI |
|    |       | Geben Sie Ihre E-Mail-Adresse ein |    |
|    |       | E-Mail                            |    |
|    |       | john.doe@uni-due.de               |    |
|    |       |                                   |    |
|    |       | Weiter                            |    |
|    |       |                                   |    |

• Select IMAP / POP

| • • •                                     |                                                                                                    | E-Mail einrichten |            |  |
|-------------------------------------------|----------------------------------------------------------------------------------------------------|-------------------|------------|--|
| $\times$                                  |                                                                                                    |                   |            |  |
| Sorr                                      | sorry! Wir konnten keine Übereinstimmung finden.<br>Wählen Sie den Anbieter für<br>stefan.heinz@uni-due.de |                   |            |  |
|                                           | Office 365                                                                                                 | Outlook.com       | Exchange   |  |
|                                           |                                                                                                    |                   |            |  |
|                                           | Gmail                                                                                                    | iCloud            | Yahoo Mail |  |
|                                           |                                                                                                    | ІМАР/РОР          |            |  |
| Benötigen Sie Hilfe? Support kontaktieren |                                                                                                    |                   |            |  |

• Then fill in the new window as follows:

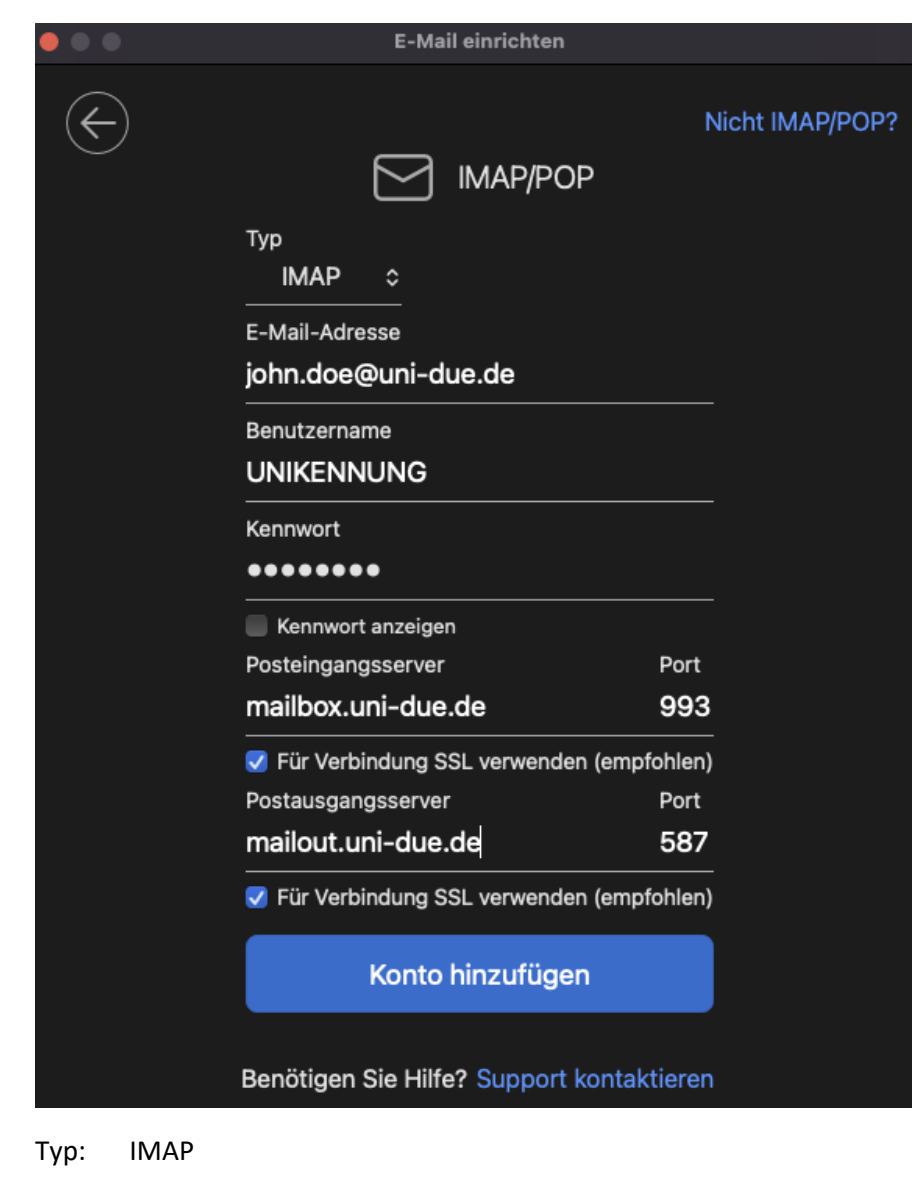

E-Mail: Your e-mail-adress

Username = UNIKENNUNG Password = your "new" password for your "Unikennung"

| Server für incoming mails: | mailbox.uni-due.de            |
|----------------------------|-------------------------------|
| or:                        | mailbox.uni-duisburg-essen.de |
| Port: 993                  |                               |
| Server for outgoing mails: | mailout.uni-due.de            |
| or:                        | mailout.uni-duisburg-essen.de |
| Port 587                   |                               |

Check "Use SSL for connection (recommended)" if necessary